R3.6.1

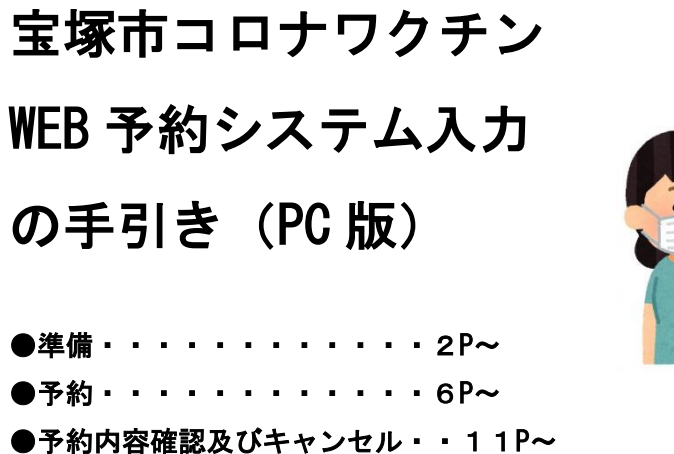

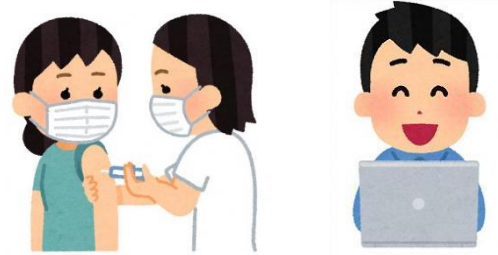

コロナウイルスワクチン接種にかかるインターネットを利用した予約の方法について以 下の手順のとおり説明します。

予約を進めるにあたり、以下の点についてご注意ください。

注) ①接種券が必要です。万が一紛失の場合は予約ができませんので再発行の申請をし <u>てください。</u> ②<u>予約はパソコンまたはスマートフォンから利用できます。ガラケー(フィーチャ</u> <u>-フォン)は対応しておりません。</u> 

## 前日までに準備をしましょう

(1)入力情報 (2)接種の希望

(1)入力情報は、以下の8点です

- **1** 接種券番号(10ケタ)
- ② 漢字氏名(注)旧漢字が入力できなければ、常用漢字で入力も可(例)眞→真
- ③ カナ氏名 (注)小文字は大文字でも入力できます(例)キョウコ→キョウコ
- ④ 生年月日
- ⑤ 郵便番号
- ⑥ 住所(都道府県・市町村・番地)

都道府県→兵庫県 住所1→宝塚市 住所2→OO町O町目O番

- ⑦ 日中の連絡先(自宅または携帯番号)
- ⑧ メールアドレス
- (2) 接種の希望: 接種場所と接種日について、考えておきましょう
  - (例) 第1 〇〇地区の〇〇診療所がいい
    - 第2 〇〇公民館がいい、接種日はいつでもいい
    - 第3 どこの会場でもいい
- 1.WEB予約サイトにアクセス

宝塚市のホームページから予約サイトへアクセスすることができます。

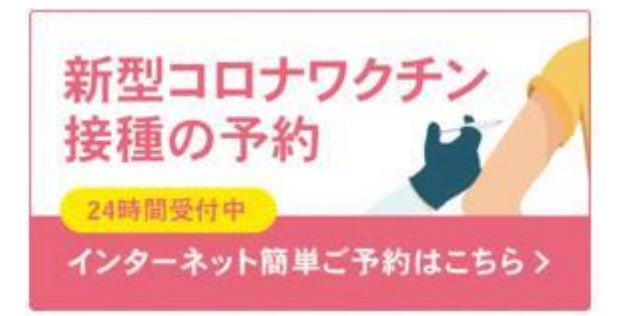

以下の URL を直接入力してアクセスすることもできます。 https://jump.mrso.jp/282146/

2. 接種券番号を認証

接種券番号認証画面が表示されます。(接種券が必要です。お手元にご準備ください。)

|                          | お手元                     | に接利                                           | 参をご用意         | ください。  |                             |
|--------------------------|-------------------------|-----------------------------------------------|---------------|--------|-----------------------------|
|                          |                         |                                               | 接種業市町         | 「村コード」 |                             |
|                          | 养種                      | 2                                             | ワクチン接種        | 1 回目   |                             |
|                          | 請求先                     | 0                                             | 〇県〇〇市         | 123456 |                             |
|                          | * * 문                   |                                               | 12345678      | 90     |                             |
|                          | 接種                      | 芽番号                                           | 厚生 太郎         | i      |                             |
|                          |                         |                                               |               |        | 282146 Ca                   |
|                          |                         | 3WE                                           | 8手約の変わばこちらゝ   | 1      | 表示されてい                      |
| 市区町村コード                  | 26214                   | WE<br>5                                       | 8手約の変れはこちらと   |        | 表示されていれ<br>は、入力の必要          |
| 市区町村コード                  | 26214<br>               | <u>भूम</u><br>6<br>१< <i>1</i> मे म.५         | sfilozfiz.562 | $\leq$ | 表示されてい;<br>ば、入力の必ず<br>ありません |
| 市区町村コード<br>信線券面包<br>主年月日 | 28234<br>Adriu<br>19708 | <u> い</u> に に に に に に に に に に に に に に に に に に | • 8 01• R     | (1+ B  | 表示されてい。<br>ば、入力の必要<br>ありません |

接種券番号と生年月日を入力し、認証します。

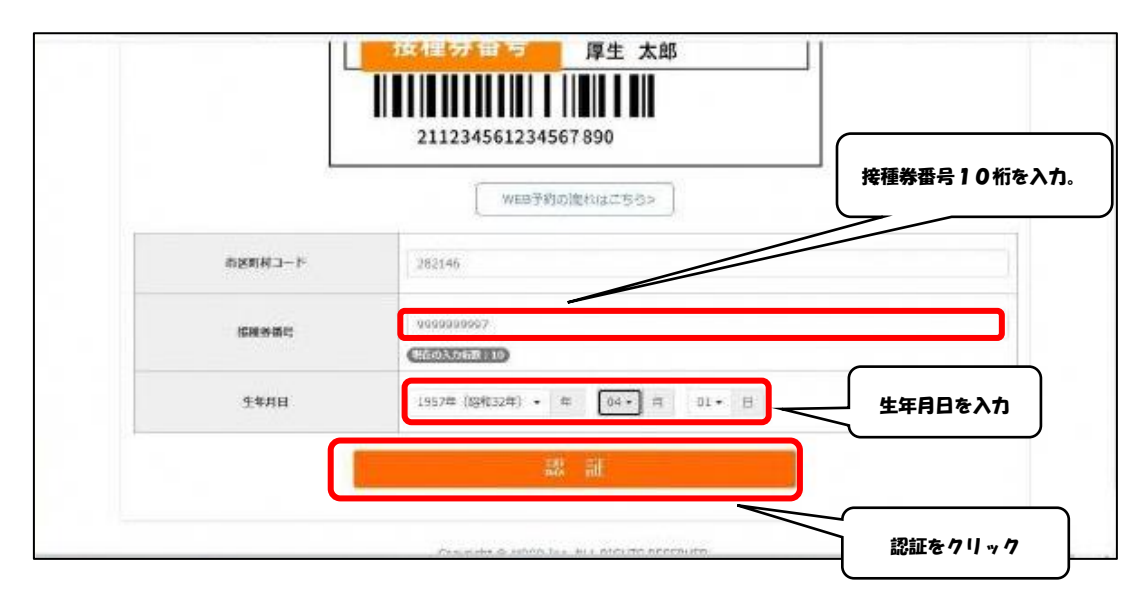

3. 接種者情報入力(初めて予約をする場合)

<u>※すでに登録済みの場合は「4」へ</u>

| ⇒ C | covid19-vaccine.mrso.jp/282146/C                                               | CustomReserves/userInput/    |                  | ☆ <b>外</b> |  |
|-----|--------------------------------------------------------------------------------|------------------------------|------------------|------------|--|
|     | 宝塚市ワクチン接種web予約                                                                 |                              | 接種券認証解除 WEB予約の流れ |            |  |
|     | 货俚苦情很入力                                                                        | 接種書情報編卷                      | 評議者登録元了          |            |  |
|     | 接種習情報入力                                                                        |                              |                  |            |  |
|     |                                                                                |                              |                  |            |  |
|     | 7                                                                              | 下記を入力して 「入力内容を確認する」ボタンを押     | してください。          |            |  |
|     | 1                                                                              |                              |                  |            |  |
|     | ※「*」は必須入力です。                                                                   |                              |                  |            |  |
|     | ※「*」は必須入力です。<br>市区町村コード                                                        | 282146                       |                  |            |  |
|     | <ul> <li>(*」は必須入力です。</li> <li>市区町村コード</li> <li>接職券番号</li> </ul>                | 282146<br>9999999997         |                  |            |  |
|     | ※「*」は必須入力です。<br>市区町村コード<br>接種多番号                                               | 292146<br>9999999997         |                  |            |  |
|     | <ul> <li>(*」は必須入力です。</li> <li>市区町村コード</li> <li>接職務番号</li> <li>お名前 *</li> </ul> | 282146<br>9999999997<br>例:山田 | 例:太郎             |            |  |
|     | * (*」は必須入力です。<br>市区町村コード<br>接種茶番号<br>お名前 *                                     | 282146<br>9995993937         | 例:太郎             |            |  |

登録する内容は以下の8点です

| ①漢字氏名 | ⑥電話番号(自宅または携帯番号)       |
|-------|------------------------|
| ②フリガナ | ⑦お知らせの受け取り可否           |
|       | (通知例 : 予約完了メール、キャンセル受付 |
| ③生年月日 | 完了メール、接種2日前の確認メール)     |
| ④郵便番号 | ⑧メールアドレス               |

⑤住所(都道府県·市町村·番地)

以上の項目が入力できたら、「サービス利用規約に同意します」にチェックして、「入力 内容を確認する」をクリックします。

| お知らせ *         | 🧿 お知らせを受け取る 🔘 お知らせを受け取らない                                                                                                    |
|----------------|----------------------------------------------------------------------------------------------------|
|                | kenkou@city.ne.jp                                                                                                    |
| メールアドレス・       | ⇒予約後、登録いただいたメールアドレス時にメールを達懂いたします。<br>■メールは「Teovid19-vaccine@mtso.p」より強虐します。法想メールフィルターの設定をお願いいたします。<br>※確認できない場合、送着メールフォルダや送着メールフィルターの設定等のご確認をお願いいたします。 |
| メールアドレス(確認用) * | kenkou@dty.nejp                                                                                                    |
| (学)            | こ2利用規約3 ビ確認の上、同意いただける場合は「同意する」にチェックを入れてください。                                                                                                    |
|                |                                                                                                    |

※万が一入力項目に誤りがある場合は修正を求められますので、適宜修正してください。 (よくある入力間違い)

・数字の半角全角の入力誤り ・メールアドレスの確認用との相違

<u>万が一入力間違いをされても焦らず指定された箇所を修正してください。ブラウザの戻</u> <u>る機能を使用すると一度入力した内容が削除されてしまいます。</u>

入力内容の確認を行います。間違いがなければ「予約画面へ進む」をクリックします。 この時点で予約は完了していません。

|                                                        |                                                                                   |                      | DECENTROLINE THE JUST |
|--------------------------------------------------------|-----------------------------------------------------------------------------------|----------------------|-----------------------|
| 接種書傳輸入力                                                |                                                                                   |                      | 這種者登録无了               |
| 接種者信報確認                                                |                                                                                   |                      |                       |
|                                                        | 入力内容をご確認の上、間辺<br>「予約画面へ進む」ボタンをクリ                                                  | 違いがなければ<br>ックしてください。 |                       |
| 112014コート                                              | 252146                                                                            | 8                    |                       |
| 按程券番号                                                  | 9999999997                                                                        |                      |                       |
|                                                        |                                                                                   |                      |                       |
| 氏名(漢字)                                                 | 宝琢 健康                                                                             |                      |                       |
| 氏名(漢字)<br>氏名(フリガナ)                                     | 全塚 健康           タカラジカ ケンコウ                                                        |                      |                       |
| <ul><li>氏名(漢字)</li><li>氏名(フリガナ)</li><li>生年月日</li></ul> | 宝塚 健康           タカラジカ ケンコウ           1957年04月01日                                  |                      |                       |
| 氏名(漢字)<br>氏名(フリガナ)<br>生年月日<br>郵便備号                     | 宝塚 健康           タカラジカ ケンコウ           1957年04月01日           665-8665               |                      |                       |
| 氏名(漢字)<br>氏名(フリガナ)<br>生年月日<br>郵便賞号<br>御逆前度             | 宝塚 健康           タカラツカ ケンコウ           1957年04月01日           665-8665           民業県 |                      |                       |

| 都道府風          | 兵庫県                                                       |
|---------------|-----------------------------------------------------------|
| 住所1(市区町村)     | 宝妮市                                                       |
| 住所2(碨地 / 建物等) | 東洋町1-1                                                    |
| 日中連絡可能器号      | 0797-12-3456                                              |
| 携带電話番号        |                                                           |
| お知らせ          | お知らせを受け取る                                                 |
| メールアドレス       | kenkou@icity.ne.jp                                        |
| 下記式           | タンを押すと接線者構成の登録・更新を完了します。次ページ以降で会場、日極をお避びください。<br>予約1回面へ進む |
|               | (接種者情報入力へ戻る                                               |
|               | 内容確認し、間違いなければクリック                                         |
|               | Copprigne & <u>PRODUTE</u> ALE RIGHTS RESERVED.           |

4.予約する

(一度、登録済みの方は「予約を進める」 ボタンをクリックし、本画面に進んでください。)

#### ●予約したい会場を一覧より選択。

接種日での選択や会場の地区などで検索が可能です。

| <del>@</del> /8 | er 🔪         | 日時選択       | 種總  | 27 |  |
|-----------------|--------------|------------|-----|----|--|
| 接種会場を選びワク       | チン接種の予約をしてくた | さい。        |     |    |  |
| ■ 接種日で会         | 場を絞り込む       |            |     |    |  |
| 希望接種日 🛗         | カレンダー選択      | ~ 箇 カレンダール | ER. |    |  |
| ♠ 会場などそ         | の他の条件で絞り込    | Ð          |     |    |  |
| 地区              |              | ワクチンメーカー   | •   |    |  |
|                 |              | クリア        | 検索  |    |  |

| ファイザー 宝塚_ソリオホ                                | <u>i—ル</u>                                                                                                    | 詳細:予約                              |
|----------------------------------------------|----------------------------------------------------------------------------------------------------|------------------------------------|
| <b>月日日日日日日日日日日日日日日日日日日日日日日日日日日日日日日日日日日日日</b> | 2回目の接種は1回目の接種日から最低でも、<br>= 会場情報<br>- 住所<br>室塚市米町2丁目1巻1号(ソリオ1,3階)<br>- 阪急宝感線、今洋緒:宝原駅下車第ぞ、<br>- 汎酒知山線(宝原線):宝原駅下車徒歩3分 | 21日間の開稿を空ける必要があり<br>会場を選びクリック<br>ト |

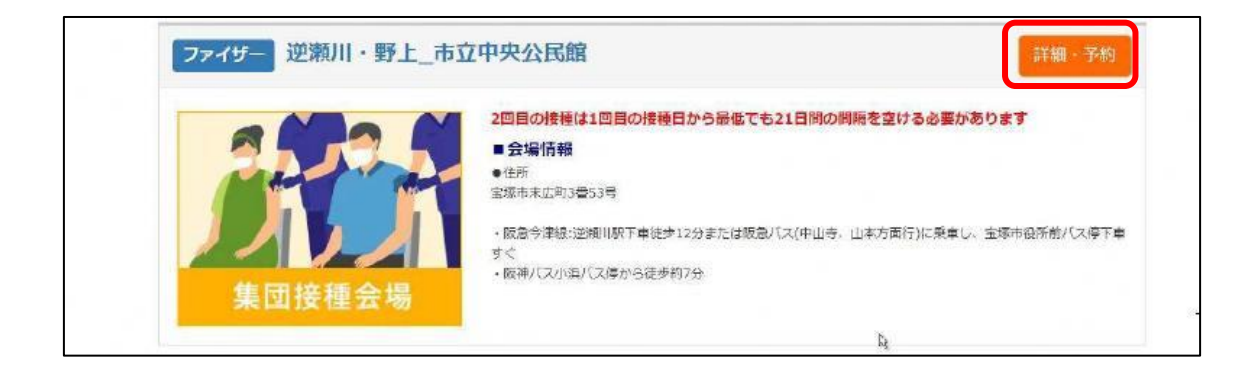

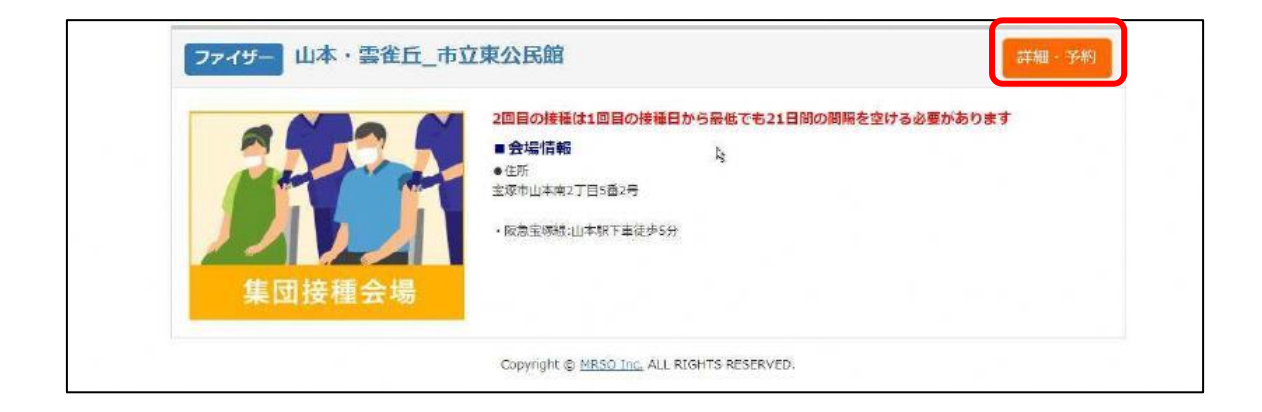

#### 希望する接種場所を一覧から選択します。(画像の例は集団接種会場です)

希望する会場の予約カレンダーより、空き状況を確認し「O」か「△」の日を選択。 ※「業」の日程は予約定員に達しているため受付できません。

| ご希望日をクリックし、次へ<br>ご予約受付が可能な月より力<br>※表示日以前は予約が取れま | お進みください。<br>レンダーは表示されま<br>せん。 | ET.    |      |   |     |          |
|-------------------------------------------------|-------------------------------|--------|------|---|-----|----------|
| 0:2540 2:000                                    | ח,                            |        |      | 8 | - - | 次の3カ月へ » |
| 2021年05月                                        | 2021年06                       | 月 2021 | 年07月 |   |     |          |
| H                                               | 月                             | ×      | *    | * | 愈   | ±        |
|                                                 |                               |        |      |   |     | 1        |
|                                                 |                               |        |      |   |     |          |

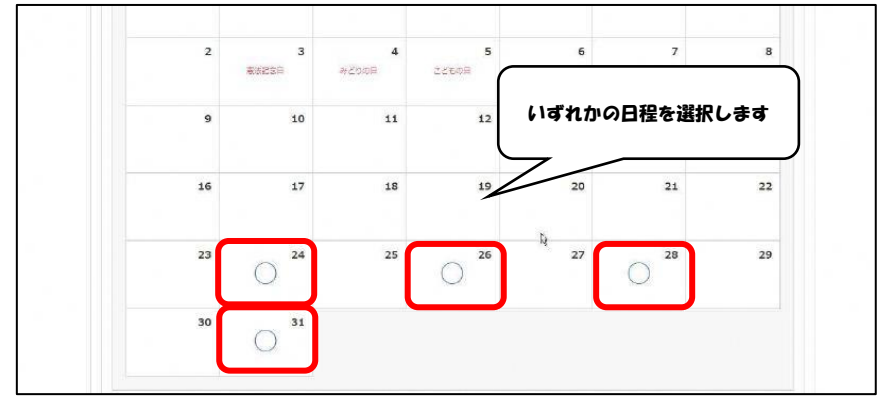

#### ご希望の時間を選択します。(今回の例は集団接種の実施時間帯です)

| 塚市ワクチン接種web予約  |                 | 按理会编一覧          | マイベージ 接種券認証解除 WEB予約の流れ |
|----------------|-----------------|-----------------|------------------------|
| 会場道只           | HOWR            | 確認              | 完了                     |
| 希望時間を選択してください。 |                 |                 |                        |
| 予約內容入力         |                 |                 |                        |
| 会場名            | 宝塚_ソリオホール       | (               |                        |
| 接種予定日          | 2021年05月24日     |                 | いずれかの時間を選択             |
|                | ご希望の時間を選        | 観して下さい。         |                        |
| 12:20(5=2)420  | 14-00/3# ID 420 | 14-50/0#10.4203 | R                      |

| 1000 million  |                            |            |
|---------------|----------------------------|------------|
| 我裡予定日         | 2021年05月24日 13:30接種予定      |            |
|               | ご希望の時間を選択して下さい。            |            |
| 13:30(残り4枠)   | 14:00(残り4枠) 14:30(残り4枠)    |            |
| 現在選択されているご希望的 | ಸಾಚ <mark>13:30</mark> ಕಕ. | 時間を確認後クリック |
|               | - Re                       | 7          |
|               | 予約内容確認                     |            |
|               |                            |            |

#### 予約内容を確認します。※この時点ではまだ予約は完了していません。

| 会場道沢    | 日時選択                         | 1612                  | 会場・日時・名前等に間違 |
|---------|------------------------------|-----------------------|--------------|
| 予約內容確認  |                              |                       |              |
|         | 入力内容をご確認の上、間違<br>「予約する」ボタンを掲 | いがなければ画面下の<br>にてください。 |              |
|         | 予約情報                         |                       |              |
| 会場名     | 宝塚_ソリオホール                    | 5                     |              |
| 接種予定日   | 2021年05月24日 13:30            |                       |              |
|         | 按程省信制                        | 1                     |              |
| 市区町村コード | 282146                       |                       |              |
| 按種勞番号   | 999999997                    |                       |              |
| 氏名(漢字)  | 主成 健康                        |                       |              |

内容に間違いがないことを確認し、画面最下部の「予約する」をクリックすると予約 が完了します。

| 接種芳香号         | 9999999997        |                 |
|---------------|-------------------|-----------------|
| 氏名(漠宇)        | 宝琢 健康             |                 |
| 氏名(フリガナ)      | タカラツカ ケンコウ        |                 |
| 生年月日          | 1957年04月01日       |                 |
| 郵便器号          | 665-8665          |                 |
| 都道府県          | 兵運県               |                 |
| 住所1(市区町村)     | 宝塚市               |                 |
| 住所2(番地 / 建物等) | 東洋町1-1            |                 |
| 日中連絡可能器号      | 0797-12-3456      |                 |
| 携带電話器号        |                   | クリックすると予約が確定します |
| お知らせ          | お知らせを受け取る         |                 |
| メールアドレス       | kenkou@city.ne.jp | 7/              |
|               | 予約する              |                 |

# この画面が出れば予約完了です。

| 会場道紀 | 日時避沢            | 福成          |     | 完了 |
|------|-----------------|-------------|-----|----|
| 予約完了 |                 |             |     |    |
|      |                 |             |     |    |
|      | 予約が完了し          | ました。        |     |    |
|      | 予約内容を確認したい方はマイベ | ージでご確認ください。 |     |    |
|      | マイページは          | こちら>        | l≩  |    |
|      |                 |             |     |    |
|      |                 |             |     |    |
|      |                 |             | - - |    |

・-・-・-予約内容確認及びキャンセル・-・-・・

### 5.予約内容の確認

●「マイページ」で確認ができます。

| 接種日時                | 接種会場            | ステータス | 会場情報                                                                                                    | キャンセル   |
|---------------------|-----------------|-------|----------------------------------------------------------------------------------------------------|---------|
| 2021/05/24<br>13:30 | ファイダー 宝塚_ソリオホール | 予約受付  | <ul> <li>■会場情報</li> <li>●住所</li> <li>宝塚市栄司2丁目1番1号(ソリオ1、3階)</li> <li>・阪急宝塚狼・今津復(宝塚駅下車すぐ</li> <li>・JR福知山線(宝塚線):宝塚駅下車徒歩3分</li> </ul> | ( ∓r>eл |

### 6.予約した内容のキャンセル

「マイページ」から該当日時にあるキャンセルボタンをクリックします

| ご予約状況<br>(希望の場合 | lは以下の通りです。<br>a、一度予約をキャンセルし、も5 | 5一度取り直してく | ださい                                                                                                    | キャンセルボタンをク |
|-----------------|--------------------------------|-----------|----------------------------------------------------------------------------------------------------|------------|
| 接種              | 会場                             | ステータス     | 会場情報                                                                                                    | キャンセル      |
| 24 72           | イザー 宝塚_ソリオホール                  | 予約受付      | <ul> <li>■ 会場情報</li> <li>●住所</li> <li>宝塚市栄町2丁目1番1号(ソリオ1、3階)</li> <li>・ 阪会宝塚緑・今津陽:宝塚駅下車すぐ</li> <li>・ JR福知山線(宝塚緑):宝塚駅下車達歩3分</li> </ul> | +r>bil     |

| 宝原市ワクチン接種web予約    | 設備会場一覧 マイベージ 決機等調証解除 WEB予約の流れ                                        |
|-------------------|----------------------------------------------------------------------|
| 71%-5             |                                                                      |
| 宝塔建康徽<br>予約获更老。   | この予約を本当にキャンセルしますか?                                                   |
| 接種日時              | ご注意ください!                                                             |
| 2021/05<br>13(30) | キャンセルした予約は第に反体させん。<br>予約変更をご希望の場合、希望日の予約時がない可能性もござい受す。<br>いいえ<br>成し、 |
|                   | 十分にご確認の上、「はい」をクリックしてください。                                            |
|                   |                                                                      |

キャンセルが完了しました。下記画面にて確認してください。

| 予約キャンセル              | い処理が完了しました。                          |           |                                                                                                    |       |
|----------------------|--------------------------------------|-----------|----------------------------------------------------------------------------------------------------|-------|
| 宝塚健康様のごう<br>予約変更をご希望 | 予約状況は以下の通りです。<br>Bの場合、一度予約をキャンセルし、もう | う一度取り直してく | ださい                                                                                                    |       |
| 接種日時                 | 接種会場                                 | ステータス     | 会場情報                                                                                                    | キャンセル |
| 2021/05/24<br>13:30  | <mark>ファイザー</mark> 宝硬_ソリオホール         | キャンセル     | <ul> <li>■会場情報</li> <li>●住所</li> <li>宝塚市栄町2丁目1番1号(ソリオ1、3階)</li> <li>・阪急宝塚雄・今津線:宝塚駅下車すぐ</li> <li>・3R福知山線(宝塚線):宝塚駅下車徒歩3分</li> </ul> |       |